## Log in to Phrase (formerly Memsource)

1. Click on this link: https://cloud.memsource.com/web/saml2Login/ssplogin/43330

## 2. You will be asked to log in to Phrase (formerly Memsource) with your Cochrane Account.

Enter your Cochrane Account username (email address) and password.

Log in to access: Phrase

| Cochrane                          |                                                                                                    |
|-----------------------------------|----------------------------------------------------------------------------------------------------|
| Log in with your Cochrane Account |                                                                                                    |
| <b>Username</b><br>Username       | Your Cochrane Account is your key to all Cochrane systems and services, such as Cochrane Crowd, TaskExchange, RevMan, Cochrane Interactive Learning, and Archie. |
| Password                          | Username: Your username is the primary email address associated with your<br>Cochrane Account.                                                                   |
| Log In                            | <b>Password</b> : If you are unsure of your password, please request a password reset below.                                                                     |
|                                   | For further assistance please contact support@cochrane.org                                                                                                    |
|                                   | Don't have an account?<br>SIGN UP NOW                                                                                                    |
|                                   | Forgot your password?<br>Reset password                                                                                                    |

## 3. You will be logged in to Phrase (formerly Memsource).

You will see the list of projects. When you log in for the first time, it will be empty.

| Phrase     | =< | Projects | ņ |
|------------|----|----------|---|
|            |    |          |   |
| Projects   |    |          |   |
| 🗂 Jobs     |    |          |   |
| 💱 Settings |    |          |   |
|            |    |          |   |
| Recents A  | 、  |          |   |
|            |    |          |   |
|            |    |          |   |

If you are trying to access Phrase through the link: https://cloud.memsource.com/web/login/auth, click the "Log in with SSO" button. Next, enter "cochrane-sso" as the Company domain and click "Continue" to log in with your Cochrane Account as described above.

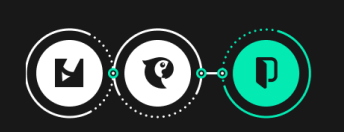

## Memsource and Phrase, better together!

Go global with Phrase TMS (formerly Memsource)

Phrase TMS is part of our new Phrase Localization Suite.

Phrase—our new complete localization solution—allows you to truly scale your localization projects by bringing together an enterprise-level translation management system, state of the art MT technology, and a dedicated software localization solution in one unified suite.

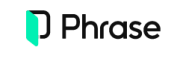

Better together, Phrase and Memsource have merged.

| Password  |                                                                            |   |
|-----------|----------------------------------------------------------------------------|---|
|           |                                                                            | ۲ |
| Data cent | er O                                                                       |   |
| O Eur     | opean Union                                                                | • |
| Remer     | mber me                                                                    |   |
|           |                                                                            |   |
|           | Log in                                                                     |   |
|           | Log in<br>Forgot your password?                                            |   |
| G         | Log in<br>Forgot your password?<br>Continue with Google                    |   |
| G         | Log in<br>Forgol your password?<br>Continue with Google<br>Log in with SSO |   |

Use is subject to our Terms of Service